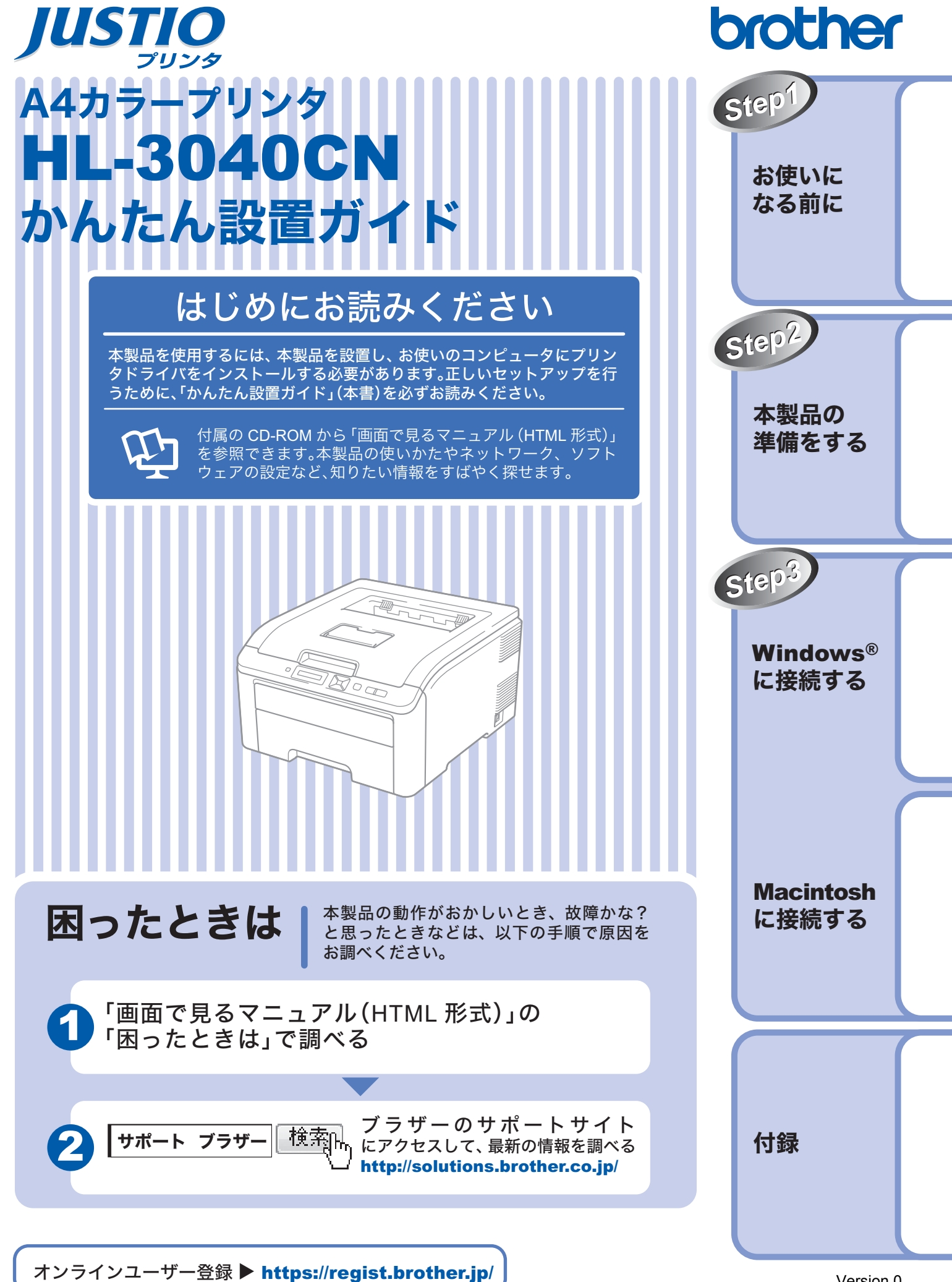

本書はなくさないように注意し、いつでも手にとって見ることができるようにしてください。

Version 0 JPN

### 取扱説明書のご案内

本製品には次の取扱説明書が用意されています。「かんたん設置ガイド」(本書)に従いセットアップが完了した ら、目的に応じて取扱説明書を活用してください。

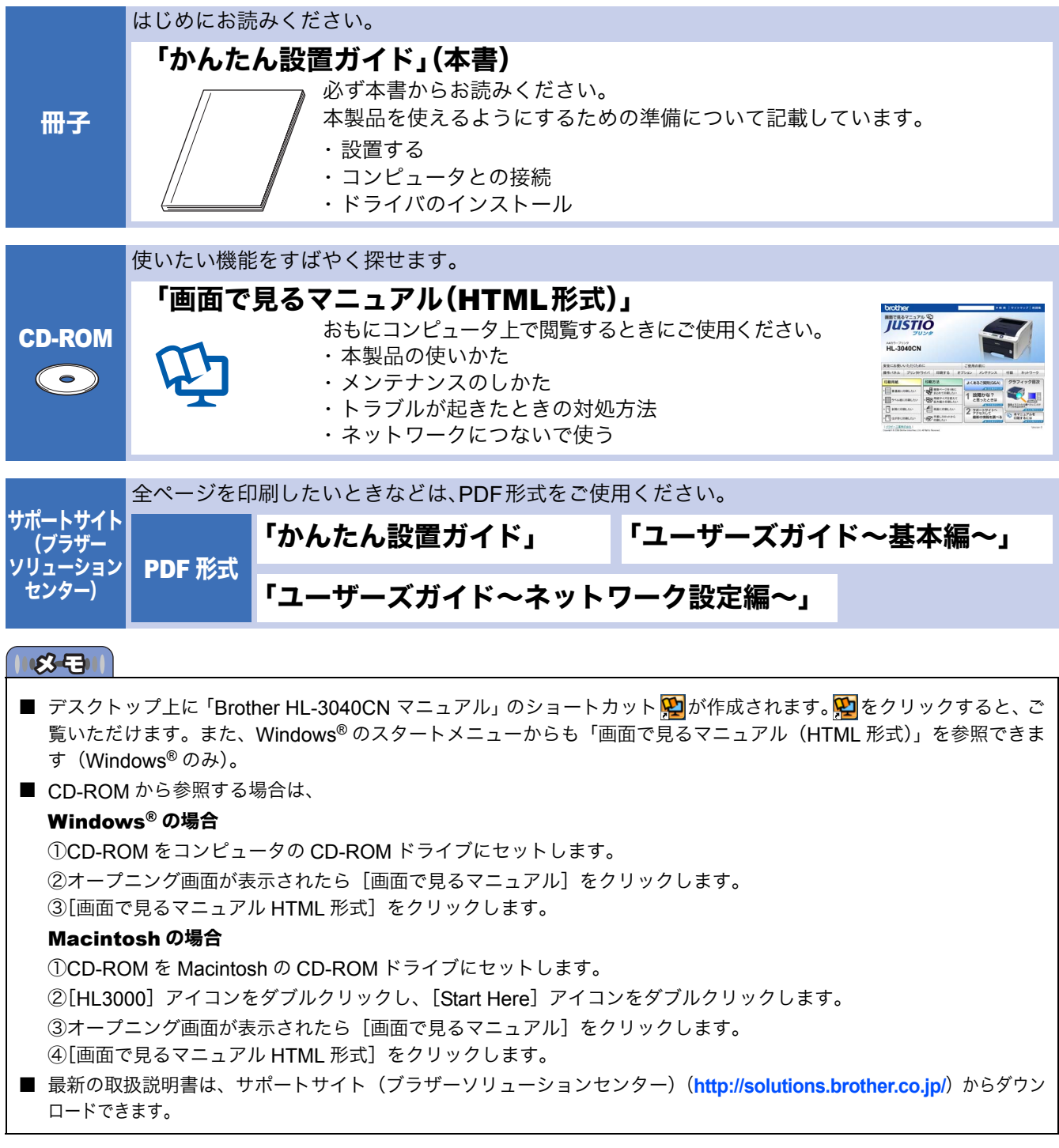

### 本書のみかた

#### ■本書で使用されている記号

本書では、下記の記号が使われています。

|   | 参照先などを記載しています。           |  |
|---|--------------------------|--|
| 臣 | 画面で見るマニュアルへの参照先を記載しています。 |  |

## 安全にお使いいただくために

このたびは本製品をお買い上げいただきまして誠にありがとうございます。 この「安全にお使いいただくために」では、お客様や第三者への危害や損害を未然に防ぎ、本製品を安全にお使い いただくために、守っていただきたい事項を示しています。

その表示と図記号の意味は次のようになっています。内容をよく理解してから本文をお読みください。

| ▲ 警告                | この表示を無視して、誤った取り扱いをすると、人が死亡または重傷を負う可能性がある内容を示して<br>います。           |
|---------------------|------------------------------------------------------------------|
| <b></b> <u> 注</u> 意 | この表示を無視して、誤った取り扱いをすると、人が重症または損害を負う可能性がある内容を示して<br>います。           |
| 0 重要                | この表示を無視して、誤った取り扱いをすると、物的、財的損害を被る、もしくは製品が故障する可能性<br>がある内容を示しています。 |

▲製品の操作手順に関する補足情報を説明しています。

| $\bigcirc$ | 「してはいけないこと」を示しています。             |   | 「分解してはいけないこと」を示しています。             |
|------------|---------------------------------|---|-----------------------------------|
|            | 「水場で使ってはいけないこと」を示しています。         |   | 「火気に近づけてはいけないこと」を示しています。          |
|            | 「さわってはいけないこと」を示しています。           |   | 「可燃性スプレーを使用してはいけないこと」を示<br>しています。 |
|            | 「アルコールを使用してはいけないこと」を示して<br>います。 | 0 | 「しなければいけないこと」を示しています。             |
|            | 「電源プラグを抜くこと」を示しています。            | • | 「必ずアース線を接続すること」を示しています。           |
|            | 「特定しない危険通告」を示しています。             | 4 | 「感電の危険があること」を示しています。              |
|            | 「火災の危険があること」を示しています。            |   | 「火傷の危険があること」を示しています。              |

#### 

- 本製品は、厳重な品質管理と検査を経て出荷しておりますが、万一不具合がありましたら、「お客様相談窓口」までご 連絡ください。
- お客様や第三者が、本製品の使用の誤り、使用中に生じた故障、その他の不具合、または本製品の使用によって受けられた損害については、法令上賠償責任が認められる場合を除き、当社は一切その責任を負いませんので、あらかじめご 了承ください。
- かんたん設置ガイドなど、付属品を紛失した場合は、お買い上げの販売店にてご購入いただくか、ダイレクトクラブへご注文ください。

### 電源についてのご注意

火災や感電、火傷、故障の原因となります。

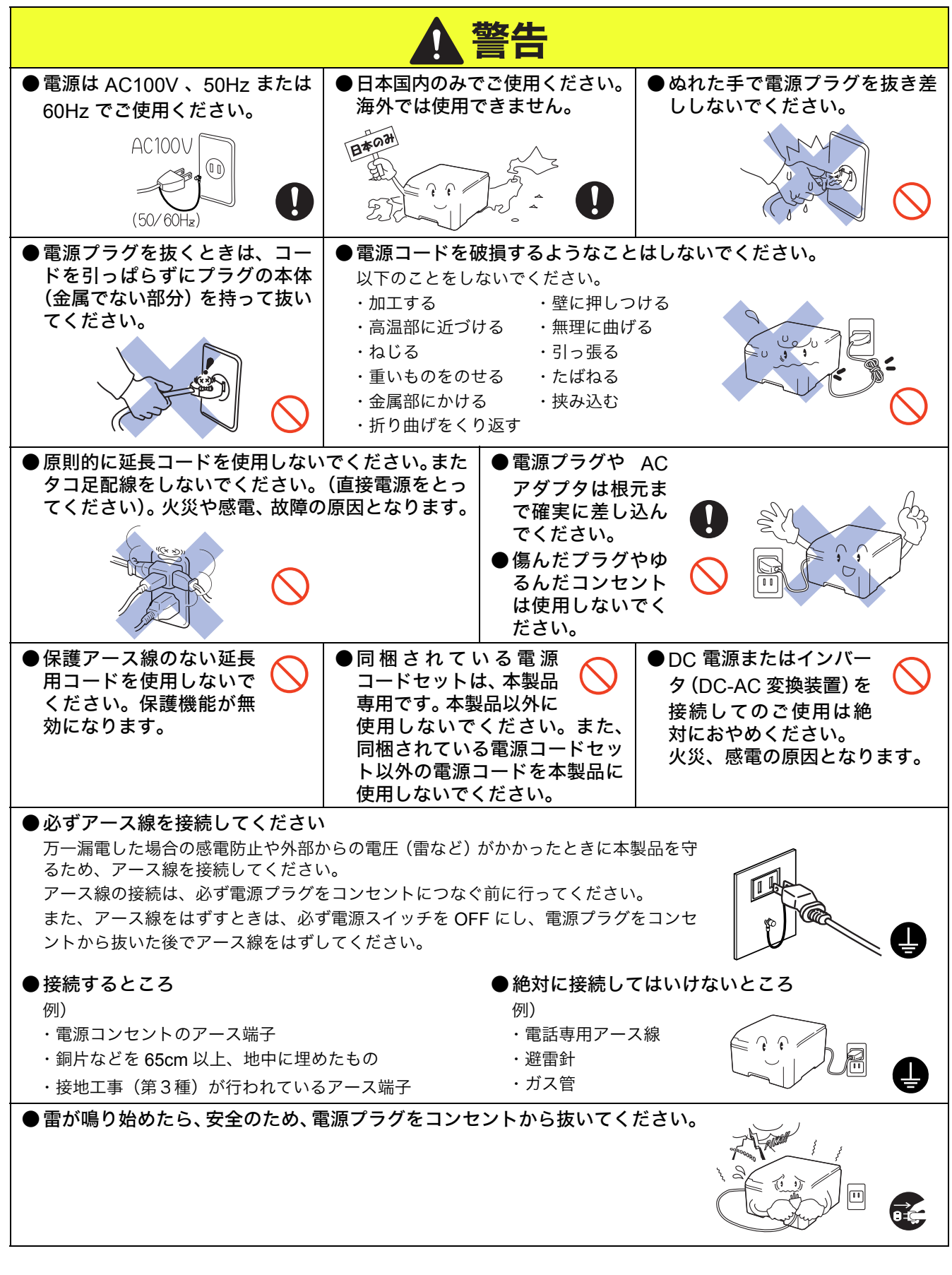

火災や感電、やけどの原因となります。

![](_page_4_Picture_1.jpeg)

### このような場所に置かないで

![](_page_4_Figure_3.jpeg)

本製品から微弱な磁気が出ています。心臓ペースメーカーをご使用の方は、異常を感じたら本製品から離れ、直ちに医師 にご相談ください。

![](_page_4_Figure_5.jpeg)

### もしもこんなときには

| ト記の状況でそのまま使用すると火災、感電の原因となり                                                                | ます。必ず電源ノラクをコンセントから扱いてくたさい。                                 |
|-------------------------------------------------------------------------------------------|------------------------------------------------------------|
|                                                                                           | 整件                                                         |
| ● 煙が出たり、異臭がしたとき<br>すぐに電源プラグをコンセントから抜いて、お客様相談<br>窓口にご相談ください。お客様による修理は危険ですか<br>ら絶対におやめください。 | ●本製品を落としたり、破損したとき<br>電源プラグをコンセントから抜いて、お客様相談窓口に<br>ご相談ください。 |
|                                                                                           |                                                            |
| ● 本製品内部に水が入ったとき                                                                           | ●本製品内部に異物が入ったとき                                            |
| 本製品に水や薬品、ペットの尿などの液体が入ったりし<br>ないよう、またぬらさないように注意してください。                                     | 電源プラグをコンセントから抜いて、お客様相談窓口に<br>ご相談ください。                      |
| 万一、液体が入ったときは、電<br>源プラグをコンセントから抜<br>いて、お客様相談窓口にご相<br>談ください。                                | 専門サービスマンヘノ ())                                             |
| ●電源プラグや電源コード差込口に水などの液体がか<br>電源プラグをコンセントから抜いて、お客様相談窓口にご                                    | <b>かったとき</b><br>*相談ください。                                   |

### その他のご注意

#### 故障や火災、感電、けがの原因となります。

![](_page_5_Figure_4.jpeg)

こうの状況ででのままは田までとル※、成金の百田とたります。必ず電酒プラガをついわいしからせいてください

![](_page_6_Figure_0.jpeg)

![](_page_7_Picture_0.jpeg)

### トナーについて

#### 健康障害や火災の原因となります。

![](_page_7_Figure_3.jpeg)

### 用紙について

![](_page_7_Picture_5.jpeg)

### 規格

### ■ 物質エミッションの放散に関する認定基準について

粉塵、オゾン、スチレン、ベンゼンおよび TVOC の放散については、エコマーク No.122「プリンタ Version2」の物質 エミッションの放散速度に関する認定基準を満たしています。

(トナーは本製品用に推奨しております標準トナー TN-290C/TN-290M/TN-290Y/TN-290BK を使用し、印刷を行った場合について、試験方法: RAL-UZ122:2006 の付録 2 に基づき試験を実施しました。)

### ■ VCCI 規格

本製品は、クラスB情報技術装置です。本製品は家庭環境で使用することを目的としていますが、本製品をラジオやテ レビジョン受信機に近づけて使用されますと受信障害を引き起こすことがあります。 「画面で見るマニュアル(HTML 形式)」に従って、正しい取り扱いをしてください。 VCCI-B

### ■ 電源高調波

JIS C 61000-3-2 適合品 本製品は、高調波電流規格 JIS C 61000-3-2 に適合しています。

## 目次

#### 取扱説明書のご案内

| 本書のみかた        |   |
|---------------|---|
| 安全にお使いいただくために | 1 |
| 電源についてのご注意    | 2 |
| このような場所に置かないで | 3 |
| もしもこんなときには    | 4 |
| その他のご注意       | 4 |
| トナーについて       | 6 |
| 用紙について        | 6 |
| 規格            | 7 |
| 目次            | 8 |

### STEP1

### お使いになる前に ......9

| 付属品を確認する             | 10 |
|----------------------|----|
| 操作パネルの各部の名称          | 11 |
| CD-ROM の内容           | 12 |
| Windows <sup>®</sup> | 12 |
| Macintosh            | 12 |
| 動作環境                 | 13 |
| Windows <sup>®</sup> | 13 |
| Macintosh            | 13 |

### STEP2

### 本製品の準備をする......15

| 梱包材を取り出す      | 16 |
|---------------|----|
| ドラムユニットをセットする | 17 |
| 用紙をセットする      |    |
| テストページを印刷する   |    |

### STEP3

## Windows<sup>®</sup>に接続する.....21

| プリンタドライバをインストールする | 22 |
|-------------------|----|
| USB ケーブルで接続する場合   | 22 |
| LAN ケーブルで接続する場合   | 24 |

### STEP3

## Macintosh に接続する ... 29

| プリンタドライバをインストールする | 30 |
|-------------------|----|
| USB ケーブルで接続する場合   | 30 |
| LAN ケーブルで接続する場合   | 32 |

### 付録......35

| ネットワーク管理者の方へ                             | .36 |
|------------------------------------------|-----|
| ネットワーク環境で複数のコンピュータから                     |     |
| 使用する場合                                   | 36  |
| BRAdmin Light を使う(Windows <sup>®</sup> ) | 38  |
| BRAdmin Light を使う(Macintosh)             | 39  |
| ウェブブラウザで管理する                             | 40  |
| ネットワーク設定をお買い上げ時の状態に戻す                    | 40  |
| 「プリンタ設定一覧」を印刷する                          | 40  |
| 本製品の輸送                                   | .41 |
| 再梱包手順                                    | 41  |
| メモリ (SO-DIMM) について                       | .44 |
| 消耗品について                                  | .45 |
| 商標について                                   | .46 |
| アフターサービスのご案内                             |     |
| トナーカートリッジとドラムユニットの交換につい                  | τ   |
| トナーカートリッジとドラムユニット、ベルトユニ                  | ット、 |

廃トナーボックスの購入方法

![](_page_10_Picture_0.jpeg)

## お使いになる前に

本製品を箱から出し、付属品の確認を行います。

![](_page_10_Figure_3.jpeg)

STEP1 お使いになる前に

付録

## 1 付属品を確認する

箱の中に下記の部品や付属品がそろっていることを確認してください。本製品は、厳重な品質管理と検査を経て出荷しておりますが、 万一足りないものがあったり、違うものが入っていたり、破損していたりした場合は、お買い上げの販売店または「お客様相談窓口」 にご連絡ください。

#### ●重要

 インターフェースケーブルは まだ接続しないでください。イ ンターフェースケーブルは、プ リンタドライバをインストー ルするときに接続します。

![](_page_11_Picture_4.jpeg)

![](_page_11_Figure_5.jpeg)

※1工場出荷時にあらかじめ本製品に取り付けられています。

#### ▲<br /> 警告

■ 梱包用のビニール袋は、幼児の手の届くところに置かないでください。誤ってかぶると窒息の恐れがあります。

| <ul> <li>引っ越しなどで移動させるときのために、梱包箱や保護部材は廃棄せずに保管してください。</li> <li>本製品とコンピュータをつなぐケーブルは同梱されておりません。次のいずれかのケーブルをお買い求めの上、お使いください。</li> <li>OUSB ケーブル         USB ケーブル         USB ケーブルは長さが 2.0m(タイプ A / B)以下のものをお使いください。         バスパワーの USB ハブや Macintosh のキーボードなどの USB ポートに接続しないでください。         ンピュータ本体の USB ポートに接続されているか確認してください。         OLAN ケーブル         カテゴリ 5以上の 10BASE-T または 100BASE-TX のストレートケーブルをお使いください。     </li> </ul> |
|----------------------------------------------------------------------------------------------------|
|                                                                                                    |

## 操作パネルの各部の名称

2

![](_page_12_Figure_1.jpeg)

位録

## **3** CD-ROM の内容

付属の CD-ROM をコンピュータの CD-ROM ドライブにセットして表示される画面から、以下のことが行えます。

![](_page_13_Picture_2.jpeg)

#### 

■視覚に障害のある方へ

スクリーンリーダー対応のファイルをご利用いただけます。同梱のCD-ROM の中から**"readme.html"**をご覧ください。

#### Δ 動作環境

#### 本製品をコンピュータと接続する場合、コンピュータ側では以下の動作環境が必要となります。

### Windows®

### オペレーティングシステム / 必須 CPU 速度 / 必須メモリ

### Windows<sup>®</sup> 2000 Professional

Intel<sup>®</sup> Pentium<sup>®</sup> II または同等品 / 64MB 以上

Windows<sup>®</sup> XP Home Edition / XP Professional Intel<sup>®</sup> Pentium<sup>®</sup> II または同等品 / 128MB 以上

#### Windows<sup>®</sup> XP Professional x64 Edition

64 ビット対応 CPU (Intel<sup>®</sup> 64 / AMD 64) / 256MB 以上 Windows Vista<sup>®</sup>

Intel<sup>®</sup> Pentium<sup>®</sup> 4 または同等品 / 64 ビット対応 CPU (Intel<sup>®</sup> 64 / AMD 64) / 512MB 以上

### Windows Server<sup>®</sup> 2003

Intel<sup>®</sup> Pentium<sup>®</sup> III または同等品 / 256 MB 以上

#### Windows Server<sup>®</sup> 2003 x64 Edition

64 ビット対応 CPU (Intel<sup>®</sup> 64 / AMD 64) / 256MB 以上 Windows Server<sup>®</sup> 2008

Intel<sup>®</sup> Pentium<sup>®</sup> 4 または同等品 / 64 ビット対応 CPU (Intel<sup>®</sup> 64 / AMD 64) / 512MB 以上

#### 必要ディスク容量

50MB 以上

CD-ROM ドライブ

必須

Web ブラウザ

Microsoft<sup>®</sup> Internet Explorer<sup>®</sup> 5.5 以降

#### **163-63**

■ メモリの容量に余裕があると、動作が安定します。

### **Macintosh**

オペレーティングシステム / 必須 CPU 速度 / 必須メモリ

Mac OS X 10.3.9  $\sim$  10.4.3 PowerPC G4/G5、PowerPC G3 350 MHz / 128MB 以上

Mac OS X 10.4.4 以降

PowerPC G4/G5、Intel<sup>®</sup> Core<sup>™</sup> プロセッサー / 512MB 以上

必要ディスク容量

80MB 以上

#### CD-ROM ドライブ

必須

#### **163-E**

■ メモリの容量に余裕があると、動作が安定します。 ■ Mac OS X 10.3.8 以前をお使いの場合は、Mac OS X 10.3.9 以降へのアップグレードが必要となります。

13

口錄

![](_page_16_Picture_0.jpeg)

付録

![](_page_17_Figure_0.jpeg)

![](_page_18_Figure_0.jpeg)

## 3 用紙をセットする

![](_page_19_Picture_1.jpeg)

![](_page_19_Picture_2.jpeg)

記録紙ガイド

### 3 紙づまりや給紙ミスを防ぐため、用紙を よくさばきます。

![](_page_19_Picture_5.jpeg)

### 🗛 記録紙トレイに用紙を入れます。

用紙が▼マーク(①)より下の位置にあることを確認して ください。また、印刷する面を下向きにして入れてくだ さい。

![](_page_19_Picture_8.jpeg)

#### ●重要

■ 記録紙ガイドが記録紙の端にふれていることを確認してください。

### 5 記録紙トレイを本製品に戻します。

記録紙トレイが奥までセットされているか確認してだ さい。

![](_page_19_Picture_13.jpeg)

![](_page_20_Figure_0.jpeg)

![](_page_22_Picture_0.jpeg)

# Windows<sup>®</sup>に接続する

本製品を Windows<sup>®</sup> と接続して使用する場合は、付属のプリンタドライバをインストールする必要があります。 (Macintosh をお使いの方は、「STEP3 Macintosh に接続する」 29 ページへ をお読みください。)

![](_page_22_Figure_3.jpeg)

STEP1 お使いになる前に

STEP2 本製品の準備をする

N

位録

## プリンタドライバをインストールする

#### ●重要

■ インストールを行う前に、「STEP1 お使いになる前に」「STEP2 本製品の準備をする」が完了していることをご確認 ください。

### USB ケーブルで接続する場合

![](_page_23_Figure_4.jpeg)

![](_page_24_Picture_0.jpeg)

![](_page_25_Figure_0.jpeg)

![](_page_26_Picture_0.jpeg)

### ■ プリンタドライバをアンインストールするときは

プリンタドライバをアンインストールするときは、ス タートメニューから [すべてのプログラム (プログラム)] - [Brother] - [HL-3040CN] - [アンインストール] の順に選択し、画面の表示に従ってください。

### ■ XML Paper Specification プリンタドライバ

XML Paper Specification プリンタドライバは、XML Paper Specification 文書を印刷するのに適したドライバです。 サポートサイト(ブラザーソリューションセンター) (http://solutions.brother.co.jp/)から最新のプリンタ ドライバをダウンロードしてください。

![](_page_28_Picture_0.jpeg)

![](_page_29_Picture_0.jpeg)

### ■ プリンタドライバをアンインストールするときは

プリンタドライバをアンインストールするときは、ス タートメニューから [すべてのプログラム (プログラム)] - [Brother] - [HL-3040CN] - [アンインストール] の順に選択し、画面の表示に従ってください。

#### ■ XML Paper Specification プリンタドライバ

XML Paper Specification プリンタドライバは、XML Paper Specification 文書を印刷するのに適したドライバです。

サポートサイト(ブラザーソリューションセンター) (http://solutions.brother.co.jp/)から最新のプリンタ ドライバをダウンロードしてください。

![](_page_30_Picture_0.jpeg)

# Macintosh に接続する

本製品を Macintosh と接続して使用する場合は、付属のプリンタドライバをインストールする必要があります。 (Windows<sup>®</sup> をお使いの方は、「STEP3 Windows<sup>®</sup> に接続する」21ページへをお読みください。)

![](_page_30_Figure_3.jpeg)

(有線 LAN)

位録

## プリンタドライバをインストールする

![](_page_31_Figure_1.jpeg)

■ インストールを行う前に、「STEP1 お使いになる前に」「STEP2 本製品の準備をする」が完了していることをご確認 ください。

### USB ケーブルで接続する場合

![](_page_31_Figure_4.jpeg)

![](_page_32_Picture_0.jpeg)

### LAN ケーブルで接続する場合

![](_page_33_Picture_1.jpeg)

![](_page_34_Picture_0.jpeg)

STEP1 お使いになる前に

STEP2 本製品の準備をする

STEP3 Windows<sup>®</sup> に接続する

STEP3 Macintosh に接続する

付録

![](_page_36_Figure_5.jpeg)

付録

本製品をご利用の際に知っておいていただきたい情報を記載しています。 ここまでの操作で、本製品を使えるようにするための準備が完了しました。

35

### ネットワーク管理者の方へ

### ネットワーク環境で複数のコンピュータから使用する場合

ADSL や CATV (ケーブルテレビ)、光ファイバーなどのインターネット環境で、複数のコンピュータを使用している場合は、本製品を LAN ケーブルで接続すると、どのコンピュータからも本製品をプリンタとして利用することができます。

### ■ 本製品を接続する前

#### ●一般的な ADSL 環境での接続例

<コンピュータが1台の場合> ADSL モデムとコンピュータが LAN ケーブルで接続されて います。

![](_page_37_Figure_6.jpeg)

- ※ お使いの機器によっては、ADSL モデムにスプリッタ機 能が内蔵されている場合があります。
- くコンピュータが2台の場合>

複数のコンピュータから同時にインターネットが利用でき るように、ルータが導入されています。

![](_page_37_Figure_10.jpeg)

※ お使いの機器によっては、ADSL モデムにスプリッタ機能が内蔵されている場合があります。

#### ● 一般的な CATV /光ファイバー環境での接続例 <コンピュータが1台の場合>

ケーブルモデムまたは光終端装置 (ONU) とコンピュータが LAN ケーブルで接続されています。

![](_page_37_Figure_14.jpeg)

#### ■ 本製品を接続した後

新たに LAN ケーブルを使って、本製品とルータを接続します。

● 一般的な ADSL 環境での接続例

![](_page_37_Figure_18.jpeg)

※ お使いの機器によっては、ADSL モデムにスプリッタ機 能が内蔵されている場合があります。

#### ●一般的な CATV 環境での接続例

![](_page_37_Figure_21.jpeg)

#### ●一般的な光ファイバー環境での接続例

![](_page_37_Figure_23.jpeg)

### ■ ネットワーク接続に必要なものの準備

#### ●LAN ケーブル

本製品とルータを接続するのに必要です。 カテゴリ 5 以上の 10BASE-T または 100BASE-TX のスト レートケーブルをお使いください。

![](_page_38_Picture_4.jpeg)

■ モデム、光終端装置(ONU)などの機器に関するご質 問は、提供メーカーにお問い合わせください。

### BRAdmin Light を使う(Windows<sup>®</sup>)

BRAdmin Light は、ブラザー製ネットワーク接続機器の初期設定用ユーティリティです。ネットワーク上にある ブラザー製品の検索やステータス表示、IP アドレスなどのネットワークの基本設定ができます。 BRAdmin Light の詳細は、サポートサイト(ブラザーソリューションセンター)(http://solutions.brother.co.jp/) を参照してください。

#### (**IIS-EI**)

- さらに高度な本製品の管理が必要な場合は、最新のブラザー BRAdmin Professional 3 ユーティリティをお使いください。 サポートサイト(ブラザーソリューションセンター)(http://solutions.brother.co.jp/) からダウンロードできます。
- パーソナルファイアウォール(Windows<sup>®</sup> ファイアウォールなど)を有効にしている場合は、新しいデバイスの検索 に失敗する場合があります。その場合は、一時的にファイアウォール機能を無効にしてください。アドレス情報を設定 した後で、パーソナルファイアウォールを有効にしてください。

### BRAdmin Light をインストールする

#### (**||\$-5**-1)

■本製品のお買い上げ時のパスワードは、[access] に 設定されています。BRAdmin Light でパスワードを変 更することができます。

![](_page_39_Picture_8.jpeg)

![](_page_39_Picture_9.jpeg)

■ Windows Vista<sup>®</sup> をご使用の場合は、[ユーザーアカウ

ザー アカウント制御

発行元がわかっている場合や以前使用したことがある場合を除き、このプロ ラムは実行しないでください。

許可(点) このプログラムを信用します。発行元がわかっているか、このプログラ ムを以前使用したことがあります。

ユーザー アカウント制御は、あなたの許可なくコンピュータに変更が適用される のを防ぎます。

👔 認識できないフ

1##B(D)

Setup.exe
 設置できない発行元
 キャンセル
 このプログラムの発行元も目的もわかりません

ント制御]の画面が表示されます。[許可]をクリッ

- BRAdmin Lightを使ってIPアドレス、サ ブネットマスク、ゲートウェイを設定する
  - DHCP/BOOTP/RARPサーバがネットワーク上に存在 する場合は、IP アドレス、サブネットマスク、ゲート ウェイを設定する必要はありません。本製品が自動的 に IP アドレスを取得します。

![](_page_39_Picture_12.jpeg)

![](_page_39_Picture_13.jpeg)

**18**-E

クしてください。

### BRAdmin Light を使う(Macintosh)

BRAdmin Light は、ブラザー製ネットワーク接続機器の初期設定用ユーティリティです。Mac OS X 10.3.9 以降の Macintosh からネットワーク上のブラザー製品の検索やステータス表示、IP アドレスなどのネットワークの基本設定ができます。

BRAdmin Light は、プリンタドライバのインストール時に自動的にインストールされます。

BRAdmin Light の詳細は、サポートサイト(ブラザーソリューションセンター)(http://solutions.brother.co.jp/)を参照してください。

![](_page_40_Picture_4.jpeg)

お使いになる前に

STEP1

### ウェブブラウザで管理する

本製品には、HTTP(ハイパーテキスト転送プロトコ ル)を使用して、標準のブラウザで本製品の設定や管 理できるウェブサーバが備わっています。

![](_page_41_Figure_2.jpeg)

■ Windows<sup>®</sup>の場合は Microsoft<sup>®</sup> Internet Explorer<sup>®</sup> 6.0 以降またはFirefox 1.0以降、Macintoshの場合はSafari 1.3 以降を推奨いたします。

どのウェブブラウザの場合も、JavaScript およびクッ キーを有効にして使用してください。

■ ウェブブラウザを使用するには、本製品の IP アドレ スが必要です。本製品の IP アドレスは「プリンタ設 定一覧」で見ることができます。

![](_page_41_Picture_6.jpeg)

### <mark>1</mark> ウェブブラウザの入力欄に 「http://printer\_ip\_address/」を入 力します。

(printer\_ip\_address は、本製品が使用している IP アドレスまたはノード名です。)

例)http://192.168.1.2/

「画面で見るマニュアル(HTML 形式)」の「ネットワーク設 定編」をお読みください。

### ネットワーク設定をお買い上げ時の状態に戻す

既に設定している IP アドレスやパスワードなど、すべての本製品の情報をお買い上げ時の状態に戻すには、次の手順に従ってください。

リセット】を選択し、(OK)を押します。

▲ (OK) を押します。

## ጋ በንቅ በአቅ-ኑ?

「プリンタ設定一覧」を印刷する

「プリンタ設定一覧」はプリンタ設定状況を一覧で表示 したものです。「プリンタ設定一覧」を印刷するには、 次の手順に従ってください。

## 1 \_ 、 、 、 のいずれかを押しま

モードメニューが表示されます。

▼▲デセンタク&OKボタン

2 または を押して 【セイヒン ジョウホウ】を選択し、 (OK)を押し ます。

```
セイヒン ジョウホウ
```

3 または を押して 【プリンタ セッテイインサツ】を選択し、 (OK) を押します。

「プリンタ設定一覧」が印刷されます。

(**IIIS-E**II)

■「プリンタ設定一覧」の IP アドレスが「0.0.0.0」になっているときは、LAN ケーブルが接続されていることを確認し、約1分待ってから操作をやり直してください。

## 本製品の輸送

#### ▲ 注意

■ ドラムユニット、トナーカートリッジおよび廃トナーボックスは本製品から必ず取り外し、製品購入時に梱包されていたビニール袋にいれて輸送してください。輸送方法を誤ると破損を招くことも考えられます。その場合は保証の対象にはなりませんので十分ご注意ください。

#### ❶重要

- 輸送中の破損を防ぐために、お買い上げ時に使用されていた梱包箱および保護部材を使用して、お買い上げ時の状態に再梱包してください。お買い上げ時に使用されていた梱包箱および保護部材は、開梱時に捨てずに大切に保管しておいてください。
   いったん設置して使用している本製品を移動したり、輸送したりすることは推奨しておりません。
- 本製品が十分に冷めてから梱包してください。電源スイッチをOFFにした後すぐに梱包をすると、故障の原因となります。

### 再梱包手順

### ■ 再梱包用の部品について

次の再梱包用の部品が揃っているか確認してください。

![](_page_42_Picture_9.jpeg)

- ビニール袋 5枚 (廃トナーボックス用および各色のドラムユニット(トナー カートリッジ含む)用。お客様にてご用意ください。)
- 2 ドラムユニット用保護カバー
- 3 ベルトユニット固定部品(保護部材)

■本製品を再梱包する

#### ▲警告

■本製品の重量は約 19.0 kg です。安全のため、本製品を持ち運ぶ際は、必ず2人以上でお持ちください。本製品を置くときには指をはさまないように注意してください。

 本製品の電源スイッチを OFF にし、電 源コードを本製品およびコンセントから 抜きます。

![](_page_42_Picture_17.jpeg)

付録

41

![](_page_43_Picture_0.jpeg)

![](_page_44_Picture_0.jpeg)

13 箱を閉じ、テープを貼って完全に閉めます。

付録

## メモリ(SO-DIMM)について

HL-3040CN は 32MB のメモリを内蔵し、オプションの増設メモリ用スロットが設けられています。メモリは、 市販の SO-DIMM (デュアルインラインメモリモジュール)を取り付けることで、最大 544MB まで増設できます。

![](_page_45_Figure_2.jpeg)

😳 詳細は、「画面で見るマニュアル(HTML 形式)」の「メモリ(SO-DIMM)を増設する」をお読みください。

### 消耗品について

![](_page_46_Figure_1.jpeg)

付録

### 商標について

Brother のロゴはブラザー工業株式会社の登録商標です。

Microsoft、Windows、Windows Server、Internet Explorer は、米国 Microsoft Corporation の米国およびその他の国にお ける登録商標です。

Windows Vista は、米国 Microsoft Corporation の米国およびその他の国における登録商標または商標です。

Apple、Macintosh、Mac OS、Safari は、米国 Apple Inc. の米国およびその他の国における商標です。

Linux は、Linus Torvalds 氏の日本およびその他の国における登録商標または商標です。

Intel、Intel Core および Pentium は、アメリカ合衆国およびその他の国における Intel Corporation またはその子会社の商標 または登録商標です。

AMD64 は、Advanced Micro Devices 社の登録商標です。

本マニュアルに記載されているその他の会社名および製品名は、各社の商標または登録商標です。

© 2009 Brother Industries, Ltd.

© 1983-1998 PACIFIC SOFTWORKS INC.

This product includes the "KASAGO TCP/IP" software developed by ELMIC WESCOM,INC.

© 2009 Devicescape Software, Inc.

This product includes RSA BSAFE Cryptographic software from RSA Security Inc.

Portions Copyright for ICC profiles 2003 by European Color Initiative, www.eci.org. ALL RIGHTS RESERVED.

![](_page_48_Figure_0.jpeg)

トナーカートリッジ・ドラムユニット・ベルトユニット・廃トナーボックスは当社指定品をご使用ください。当社指定以外の 品物をご使用いただくと、故障の原因となる可能性があります。純正品のトナーカートリッジ・ドラムユニット・ベルトユ ニット・廃トナーボックスをご使用いただいた場合のみ機能・品質を保証いたします。

本製品は日本国内のみでのご使用となりますので、海外でのご使用はお止めください。海外で使用されている電源が本製 品に適切ではない恐れがあります。海外で本製品をご使用になりトラブルが発生した場合、当社は一切の責任を負いかね ます。また、保証の対象とはなりませんのでご注意ください。

This machine is made for use in Japan only. We can not recommend using them overseas because the power requirements of your printer may not be compatible with the power available in foreign countries. Using Japan models overseas is at your own risk and will void your warranty.

●お買い上げの際、販売店でお渡しする保証書は大切に保管してください。

●本製品の補修用性能部品の最低保有期限は製造打ち切り後5年です。(印刷物は2年です)

### トナーカートリッジとドラムユニットの交換について

本製品は、ドラムユニットにトナーカートリッジを取り付けて使用する仕組みになっています。 トナーの残量がなくなったり、ドラムユニットが使用できなくなったりしたときは、必ず分離して、使用できなくなった部 品のみを交換してください。

![](_page_49_Picture_2.jpeg)

- ※2 ブラックのドラムユニット(1個)です。ブラックのトナーカートリッジ(TN-290BK)を取り付けることができます。
- ※3 各カラーのドラムユニット(1個)です。シアン、マゼンタ、イエローのトナーカートリッジ(TN-290C/TN-290M/ TN-290Y)を取り付けることができます。

交換方法については、「画面で見るマニュアル(HTML 形式)」の「メンテナンス」をお読みください。

### トナーカートリッジとドラムユニット、ベルトユニット、廃トナーボックスの購入方法

お近くの販売量販店で取り扱っておりますが、インターネット、電話、ファクス、携帯サイトでのご注文も承っております。

【消耗部品のご注文窓口】 ブラザー販売(株)ダイレクトクラブ インターネット:http://direct.brother.co.jp/shop/ 携帯サイト:右の二次元コードにアクセス FAX :052-825-0311 ひひ。:0120-118-825 土・日・祝日、弊社長期休暇を除く 9:00~12:00、13:00~17:00

![](_page_49_Picture_9.jpeg)

http://direct.brother.co.jp/

・ 消耗品については、お買い上げの販売店にてお買い求めください。

• 万一、販売店よりお買い求めできない場合は、弊社ダイレクトクラブにて対応させていただきます。なお、FAX にてご 注文いただく場合は、「画面で見るマニュアル(HTML 形式)」の「ご注文シート」を印刷してご利用ください。

![](_page_49_Picture_13.jpeg)